01.11.2014 / aso Support-Team

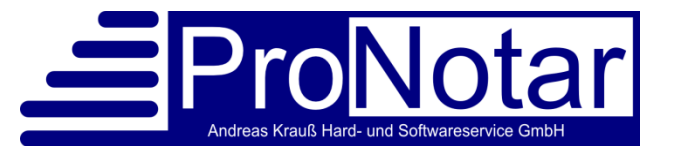

Natürliche Person - Details [Datensatz: 000034]

Vertretermann

Notarassessor

Deutschland

34

Max

Max

Herr Dr.

Kunden-Nr.:

Kategorie:

Nachname:

Vorname:

Rufname

Anrede:

Straße: PLZ + Ort:

Ortsteil:

Land:

Berufsbez.:

Geburtsdatum

€[

23

ПΚ

Ändern

Umzüge

### Anwendungshinweis "Notarvertreter"

### I. Grundsätzliches

1. Notarvertreter anlegen

Der Notarvertreter ist über das Symbol <sup>32</sup> als natürliche Person anzulegen. Wichtig hierbei ist die Eingabe der **Berufsbezeichnung** im entsprechenden Feld, z.B. Notarassessor oder Notar a.D.

Nur wenn die Berufsbezeichnung eingegeben ist, werden auch die Textmarken in Briefen oder Entwürfen richtig ausgefüllt.

2. Notarvertreter aktivieren

Sie müssen ProNotar mitteilen, welcher Vertreter in welchem Zeitraum an die Stelle des Notars tritt. Hierzu wählen Sie in der Menüleiste unter "ProNotar" die Funktion "Notar-Vertreter".

In dem sich öffnenden Eingabefenster sehen Sie eine Liste der Notarvertreter für das aktuelle Urkundsjahr.

Sie haben zunächst folgende Möglichkeiten:

- "Neu" = Erfassung einer neuen Notarvertretung
- "Ändern" = Änderungen eines bestehenden Eintrages
- "Löschen" = Löschen eines bestehenden Eintrages
- "Drucken" = Ausdruck einer Liste der Notarvertretungen
- Jahr = das aktuelle Jahr ist voreingestellt, sollten Sie Angaben zu den Notarvertretern in einem anderen Jahr benötigen, wählen Sie dieses anhand der entsprechenden Pfeiltasten aus.

<u>Wichtiger Hinweis:</u> Wir empfehlen bisher eingetragene Notarvertretungen nicht zu löschen. Ebenso empfehlen wir, falls ein Notarvertreter mehrere Vertretungen innerhalb eines Jahres übernimmt, nicht den Vertretungszeitraums zu ändern, sondern jedes Mal eine neue Vertretung zu erfassen.

Da ProNotar die Vermerke in der Urkundenrolle aus diesen Daten generiert, könnte es sonst zu Verschiebungen im Ausdruck der Urkundenrolle kommen!

| Prof | Notar Akte   | Register     | Vollzug | Formte |
|------|--------------|--------------|---------|--------|
|      | Notar anwäh  | nlen 🔶       |         |        |
|      | Notar-Vertre | ter          |         |        |
|      | Sachbearbei  | ter-Vertrete | er      |        |
|      | Benutzer anv | wählen       |         |        |
|      | Kennwort är  | ndern        |         |        |
|      | Benutzerven  | waltung      |         |        |
|      | Drucken      |              | Sti     | rg+P   |
|      | Beenden      |              | AI      | t+F4   |

3. Wenn Sie den Notarvertreter in ProNotar richtig angelegt haben, druckt ProNotar die Vermerke bzgl. Beginn der Vertretung und danach folgender Amtsübernahme durch den Notar automatisch an die richtige Stelle der Urkundenrolle. Bitte beachten Sie jedoch, dass die Vermerke erst sichtbar sind, sobald die nächste Nummer in die Urkundenrolle eingetragen wurde. D.h., der Vermerk über den Beginn der Vertretung erscheint erst, sobald Sie die erste UR.Nr. die der Vertreter beurkundet hat, eingetragen haben. Der Vermerk über die Amtsübernahme durch den Notar erscheint im Ausdruck der Urkunden demgemäß auch erst dann, wenn Sie die erste Urkunde die der Notar beurkundet hat eingetragen haben.

### II. Notarvertreter anlegen

1. Notarvertreter auswählen:

Zunächst wählen Sie den Notarvertreter für den Sie die Vertretung einrichten wollen mit Hilfe der Pfeiltaste aus.

Falls der Notarvertreter noch nicht aktiv war, können Sie über die Funktion "Neuer Ver-

| Daten der Vertretung:<br>Vertreter:                                                                                    | Neuer Vertreter                                                                                                    |
|----------------------------------------------------------------------------------------------------|----------------------------------------------------------------------------------------------------|
| Die Vertretung erfolgte in folgendem Zeitraum:       von:     > um:       bis:     > um:       Abbrechen     Speichern | In dieser Zeit erfolgten folgende Beurkundungen:   C Urkunden an den Vertretungstagen  Urkundsnummer von:  Keine Beurkundungen Vorgänger:  Amt übernommen vom letzten Vertreter (nicht Notar) |

treter" die zuvor angelegte natürliche Person hinzufügen.

2. Einige Anmerkungen zum Zeitraum der Notarvertretung:

In der Regel liegt Ihrem Notariat die Vertreterbestellung durch den Landgerichtspräsidenten vor. Die dort bestätigten Tage sind auch in der Urkundenrolle aufzuführen. Endet das Vertreteramt an einem Freitag, übernimmt der Notar sein Amt am darauffolgenden Tag - dem Samstag, auch wenn an diesem Tag das Notariat geschlossen ist und keine Tätigkeit durch den Notar ausgeübt wurde.

Manchmal werden Notarvertreter auch nur für einzelne Tage oder wenige Stunden bestellt. Die Notarvertretung ist dann auch für diese Tage bzw. Stunden genau einzutragen.

## Wir empfehlen daher immer die Vertreterzeiträume analog der Bestellung durch den Landgerichtspräsidenten einzutragen.

Bei der Eingabe des Vertretungszeitraumes ist zu beachten, dass im Feld "von" jeweils das Startdatum der Vertretung einzugeben ist. Als Enddatum (Feld "bis") tragen Sie bitte den ersten Tag der Amtsübernahme durch den Notar bzw. eines nachfolgenden Vertreters ein, nicht den Tag an dem der Vertreter das letzte Mal aktiv war.

3. Bitte überprüfen Sie alle Vertreterangaben genau auf ihre Schlüssigkeit und Stimmigkeit, da ProNotar eine solche Kontrolle nicht vornimmt und Ihnen überlässt.

#### III. Notarvertretung eingeben

Den Vertretungszeitraum legen Sie in ProNotar wie nachfolgend beschrieben fest. Die Angabe einer Uhrzeit ist nicht zwingend.

# 1. der Notarvertreter ist für "ganze" Tage bestellt bis einschließlich Freitag, ab Samstag ist der Notar wieder im Amt:

Beispiel: Vertreterbestellung lautet vom 7.7. bis einschließlich 11.7.2014 (Freitag)

Damit im Ausdruck der Urkundenrolle erscheint, dass der Vertreter am 7.7. das Amt übernommen hat und der Notar (theoretisch) ab dem 12.7. sein Amt wieder ausführte, müssen Sie bei den Daten der Vertretung eingeben,

| Vertreter: Assessor Max Vertreter                                                                                                    | Neuer Vertreter                                                                                                    |
|----------------------------------------------------------------------------------------------------|----------------------------------------------------------------------------------------------------|
| Die Vertretung erfolgte in folgendem Zeitraum:           von:         07.07.2014         >         um:         >>         Uhr           bis:         12.07.2014         >         um:         >>         Uhr           Abbrechen         Speichern         Speichern         Speichern | In dieser Zeit erfolgten folgende Beurkundungen: C Alle Urkunden an den Vertretungstagen C Urkundsnummer von: bis: C Keine Beurkundungen Vorgänger: C Ant übernommen vom letzten Vertreter (nicht Notar) |

dass diese vom 7.7. bis zum 12.7. dauerte.

Der Ausdruck sieht sodann wie folgt aus:

| Jahr 20  | 2014 Urkundenrolle                                         |                                       |                                                                                                    | Max Mustermann                                                             |             |  |
|----------|------------------------------------------------------------|---------------------------------------|----------------------------------------------------------------------------------------------------|----------------------------------------------------------------------------|-------------|--|
| Lfd. Nr. | Tag der<br>Ausstel-<br>lung                                | Ort des<br>Amtsgeschäfts              | Name, Wohnort oder Sitz der nach<br>§ 8 Abs. 5 DONot aufzuführenden Personen                                                                                                    | Gegenstand<br>des Geschäftes                                               | Bemerkungen |  |
| 1        | 2                                                          | 2a                                    | 3                                                                                                    | 4                                                                          | 5           |  |
| Amt ü    | ibernommen:                                                | Assessor Max Vertreter Musterstadt, ( | den 07.07.2014                                                                                                    |                                                                            |             |  |
| 391      | 07.07.                                                     | Geschäftsstelle                       | Dagobert Duck (geb. Hugo) (01.01.1937), Geldspeicherstraße 1,<br>11123 Entenhausen                                                                                                    | Patientenverfügung (Beurkundung)                                           |             |  |
| 392      | 07.07.                                                     | Geschäftsstelle                       | Dagobert Duck (geb. Hugo) (01.01.1937), Geldspeicherstraße 1,<br>11123 Entenhausen                                                                                                    | Einseitige Erklärung (Beurkundung)                                         |             |  |
| 393      | 10.07.                                                     | Geschäftsstelle                       | Mickey Mouse (01.03.1954) und Minny Mouse (geb. Maus)<br>(01.01.1857), Mausaliee 11, 11123 Entenhausen<br>Prof. Dr. Indiana God (17.07.1967) und Gustav Gans (10.08.1950),<br>Glücksweg 1, 11123 Entenhausen | Erbscheinsantrag                                                           |             |  |
| 394      | 10.07.                                                     | Geschäftsstelle                       | Karlo Kater (17.07.1989), Geldspeicherstr. 1, 12345 Entenhausen                                                                                                    | Änderung und Ergänzung beurkundeter<br>Erklärungen                         |             |  |
| 395      | 11.07.                                                     | Geschäftsstelle                       | Dr. Donald Duck (09.06.1934), Talerstraße 1, 11123 Entenhausen                                                                                                    | Hypothekenbestellung mit<br>Zwangsvollstreckungsunterwerfung (Beurkundung) |             |  |
| 396      | 11.07.                                                     | Geschäftsstelle                       | Dr. Donald Duck (09.06.1934), Talerstraße 1, 11123 Enterhausen<br>und Daisy Duck (geb. Gans) (09.01.1937), Talerstraße 66, 11123<br>Enterhausen                                                              | Abtretung eines Briefgrundpfandrechtes<br>(Beurkundung)                    |             |  |
| Amtü     | Amt übernommen: Max Mustermann Musterstadt, den 12.07.2014 |                                       |                                                                                                    |                                                                            |             |  |
| 397      | 14.07.                                                     | Geschäftsstelle                       | Karlo Kater (02.02.1902) und Dr. Karla Kater (19.05.1912),<br>Kalzenstraße 35, 12345 Berlin                                                                                                    | Ehe- und Erbvertrag                                                        |             |  |

# 2. der Notarvertreter war für "ganze" Tage bestellt bis einschließlich Montag, ab Dienstag ist der Notar wieder im Amt:

Beispiel: Vertreterbestellung lautet vom 7.7. bis einschließlich 14.7.2014 (Montag)

Auch hier gilt: Damit im Ausdruck der Urkundenrolle erscheint, dass der Notar ab dem 15.7. sein Amt wieder ausführte, müssen Sie bei den Daten der Vertretung eingeben, dass diese vom 7.7. bis zum 15.7. dauerte.

| Daten der Vertretung:<br>Vertreter: Assessor Max Vertreter                                                                                                    | ▼ Neuer Vertreter                                                                                                    |
|----------------------------------------------------------------------------------------------------|----------------------------------------------------------------------------------------------------|
| Die Vertretung erfolgte in folgendem Zeitraum:         von:       07.07.2014       um:       >       Uhr         bis:       15.07.2014       um:       >       Uhr         Abbrechen       Speichern | In dieser Zeit erfolgten folgende Beurkundungen:<br>C Alle Urkunden an den Vetrtetungstagen<br>C Urkundsnummer von: M 391/14 bis: M 395/14<br>C Keine Beurkundungen Vorgänger:<br>C Amit übernommen vom letzten Vertreter (nicht Notar) |

Damit aber der Eintrag der Amtsübernahme auch vor der ersten Beurkundung des Notars am 15.7. erscheint, ist es wichtig, dass Sie auf der rechten Seite zusätzlich die UR.-Nrn. eintragen, die der Vertreter beurkundet hat.

| Jahr 2014 |                                                            |                                     | Urkundenrolle                                                                                                    | Max Mustermann,                                                            |             |  |
|-----------|------------------------------------------------------------|-------------------------------------|----------------------------------------------------------------------------------------------------|----------------------------------------------------------------------------|-------------|--|
| Lfd. Nr.  | Tag der<br>Ausstel-<br>lung                                | Ort des<br>Amtsgeschäfts            | Name, Wohnort oder Sitz der nach<br>§ 8 Abs. 5 DONot aufzuführenden Personen                                                                                                    | Gegenstand<br>des Geschäftes                                               | Bemerkungen |  |
| 1         | 2                                                          | 2a                                  | 3                                                                                                    | 4                                                                          | 5           |  |
| 390       | 03.07.                                                     | Geschäftsstelle                     |                                                                                                    | Unterschriftsbeglaubigung ohne Entwurf                                     |             |  |
| Amt ü     | ibernommen:                                                | Assessor Max Vertreter Musterstadt, | den 07.07.2014                                                                                                    |                                                                            |             |  |
| 391       | 07.07.                                                     | Geschäftsstelle                     | Dagobert Duck (geb. Hugo) (01.01.1937), Geldspeicherstraße 1,<br>11123 Entenhausen                                                                                                    | Patientenverfügung (Beurkundung)                                           |             |  |
| 392       | 09.07.                                                     | Geschäftsstelle                     | Dagobert Duck (geb. Hugo) (01.01.1837), Geldspeicherstraße 1,<br>11123 Entenhausen                                                                                                    | Einseitige Erklärung (Beurkundung)                                         |             |  |
| 393       | 10.07.                                                     | Geschäftsstelle                     | Mickey Mouse (01.03.1954) und Minny Mouse (geb. Maus)<br>(01.01.1957), Mausalee 11, 11123 Entenhausen<br>Prof. Dr. Indiana God (17.07.1987) und Gustav Gans (10.08.1950),<br>Glücksweg 1, 11123 Entenhausen | Erbscheinsantrag                                                           |             |  |
| 394       | 11.07.                                                     | Geschäftsstelle                     | Karlo Kater (17.07.1989), Geldspeicherstr. 1, 12345 Entenhausen                                                                                                    | Änderung und Ergänzung beurkundeter<br>Erklärungen                         |             |  |
| 395       | 14.07.                                                     | Geschäftsstelle                     | Dr. Donald Duck (09.06.1934), Talerstraße 1, 11123 Entenhausen                                                                                                    | Hypothekenbestellung mit<br>Zwangsvollstreckungsunterwerfung (Beurkundung) |             |  |
| Amtü      | Amt übernommen: Max Mustermann Musterstadt, den 15.07.2014 |                                     |                                                                                                    |                                                                            |             |  |
| 396       | 15.07.                                                     | Geschäftsstelle                     | Dr. Donald Duck (09.06.1934), Talerstraße 1, 11123 Entenhausen<br>und Daisy Duck (geb. Gans) (09.01.1937), Talerstraße 66, 11123                                                                            | Abtretung eines Briefgrundpfandrechtes<br>(Beurkundung)                    |             |  |

Der Ausdruck sieht sodann wie folgt aus:

Selbstverständlich können Sie, wenn Sie eine einheitliche Arbeitsweise bevorzugen, auch bei der Beendigung des Vertreteramtes an einem Freitag (Beispiel 1.) die UR-Nrn., die der Notarvertreter beurkundet hat, eingeben.

- 3. der Notarvertreter war zwar nur stundenweise im Amt, hat aber alle Urkunden an diesem Tag beurkundet:
  - Beispiel: Der Notarvertreter ist am 14.07. von 8 bis 12 Uhr bestellt und hat währenddessen die UR.-Nrn. 397/14 bis einschließlich 400/14 beurkundet. Der Notar hat an diesem Tag keine Beurkundungen vorgenommen.

Bei Daten der Vertretung geben Sie bitte in diesem Fall die entsprechenden Uhrzeiten ein und markieren "Alle Urkunden an den Vertretungstagen".

| - Daten | der Vertretung: -   | r Karlo Kater         |     | Neuer                                                                                     | Vertreter  |
|---------|---------------------|-----------------------|-----|-------------------------------------------------------------------------------------------|------------|
| Die Ve  | rtretung erfolgte i | n folgendem Zeitraum: | Uhr | In dieser Zeit erfolgten folgende Beurkundunge<br>C Alle Urkunden an den Vertretungstagen | en:        |
| bis:    | 14.07.2014          | um: 12:00             | Uhr | C Urkundsnummer von: bis: bis:                                                            |            |
|         | Abbrechen           | Speichern             |     | Amt übernommen vom letzten Vertreter (nic                                                 | cht Notar) |

#### Der Ausdruck sieht sodann wie folgt aus:

| Amt i | Amt übernommen: Assessor Karlo Kater Musterstadt, den 14.07.2014 um 08:00 Uhr |                 |                                                                                             |                                        |  |  |
|-------|-------------------------------------------------------------------------------|-----------------|---------------------------------------------------------------------------------------------|----------------------------------------|--|--|
| 397   | 14.07.                                                                        | Geschäftsstelle | Karlo Kater (02.02.1902) und Dr. Karla Kater (19.05.1912),<br>Katzenstraße 35, 12345 Berlin | Ehe- und Erbvertrag                    |  |  |
| 398   | 14.07.                                                                        | Geschäftsstelle | Karlo Kater (02.02.1902) und Dr. Karla Kater (19.05.1912),<br>Katzenstraße 35, 12345 Berlin | Vorsorgevollmacht (Beurkundung)        |  |  |
| 399   | 14.07.                                                                        | Geschäftsstelle | Claus Clever (08.07.1970) und clara Clever, Gerichtstraße 1, 11123<br>Entenhausen           | Unterschriftsbeglaubigung ohne Entwurf |  |  |
| 400   | 14.07.                                                                        | Geschäftsstelle | Dagobert Duok (geb. Hugo) (01.01.1937), Geldspeicherstraße 1,<br>11123 Entenhausen          | Unterschriftsbeglaubigung ohne Entwurf |  |  |
| Amt i | Amt übernommen: Max Mustermann Musterstadt, den 14.07.2014 um 12:00 Uhr       |                 |                                                                                             |                                        |  |  |

# 4. der Notarvertreter war nur stundenweise bestellt und hat in dieser Zeit auch beurkundet. Der Notar hat nachmittags das Amt wieder übernommen und ebenfalls beurkundet:

Beispiel: Der Notarvertreter ist am 14.07. von 8 bis 12 Uhr bestellt und hat währenddessen die UR.-Nrn. 397/14 und 398/14 beurkundet. Nachmittags hat der Notar die UR.-Nrn. 399/14 und 400/14 selbst beurkundet.

Bei den Daten der Vertretung geben Sie links die Uhrzeit wie im vorhergehenden Beispiel ein. Allerdings müssen sie auf der rechten Seite zusätzlich die UR.-Nrn. eintragen, die der Vertreter beurkundet hat.

| -Daten der Ve                                     | ertretung:                                   |                                                                  |                                                                                                    |                                                                             |
|---------------------------------------------------|----------------------------------------------|------------------------------------------------------------------|----------------------------------------------------------------------------------------------------|-----------------------------------------------------------------------------|
| Vertreter:                                        | Assessor K                                   | arlo Kater                                                       |                                                                                                    | Neuer Vertreter                                                             |
| Die Vertretur<br>von: 14.0<br>bis: 14.0<br>Abbred | ng erfolgte in f<br>7.2014<br>7.2014<br>chen | iolgendem Zeitraum:<br>um: 08:00 Uh<br>um: 12:00 Uh<br>Speichern | In dieser Zeit erfölgten folgende Beu<br>C Alle Urkunden an om Vertretun<br>C Urkundsnummer von: M 397/1-<br>C Keine Beurkundungen Vo<br>M Amt übernommen vom letzten Vo | kundungen:<br>jstagen<br>bis: M 398/14<br>gänger:<br>ertreter (nicht Notar) |

Der Ausdruck sieht sodann wie folgt aus:

Amt übernommen: Assessor Karlo Kater Musterstadt, den 14.07.2014 um 08:00 Uhr

| 397                                                                     | 14.07. | Geschäftsstelle | Karlos Kater (02.02.1902) und Dr. Karla Kater (19.05.1912),<br>Katzenstraße 35, 12345 Berlin | Ehe- und Erbvertrag             |  |
|-------------------------------------------------------------------------|--------|-----------------|----------------------------------------------------------------------------------------------|---------------------------------|--|
| 398                                                                     | 14.07. | Geschäftsstelle | Karlos Kater (02.02.1902) und Dr. Karla Kater (19.05.1912),<br>Katzenstraße 35, 12345 Berlin | Vorsorgevollmacht (Beurkundung) |  |
| Amt übernommen: Max Mustermann Musterstadt, den 14.07.2014 um 12:00 Uhr |        |                 |                                                                                              |                                 |  |

| 399 | 14.07. | Geschäftsstelle | Claus Clever (08.07.1970) und clara Clever, Gerichtstraße 1, 11123<br>Entenhausen  | Unterschriftsbeglaubigung ohne Entwurf |
|-----|--------|-----------------|------------------------------------------------------------------------------------|----------------------------------------|
| 400 | 14.07. | Geschäftsstelle | Dagobert Duck (geb. Hugo) (01.01.1937), Geldspeicherstraße 1,<br>11123 Entenhausen | Unterschriftsbeglaubigung ohne Entwurf |

- 5. der Notarvertreter war im Amt, egal ob ganztags oder stundenweise, hat in dieser Zeit aber keine Beurkundungen vorgenommen, sondern lediglich Briefe und Rechnungen unterschrieben:
  - Beispiel: Der Notarvertreter ist am 09.07. bestellt, hat aber keine Beurkundungen vorgenommen. Ab 14.7. war der Notar wieder selbst im Amt.

Bei Daten der Vertretung wählen Sie auf der rechten Seite aus, dass der Vertreter "keine Beurkundungen" vorgenommen hat.

Bei "Vorgänger" tragen Sie die letzte UR.Nr. ein, die vor der Vertretung beurkundet wurde.

Daten der Vertretung: Vertreter: Notarassessor Dr. Donald Duck Die Vertretung erfolgte in folgendem Zeitraum: In dieser Zeit erfolgten folgende Beurkundungen: 08.07.2014 um: 00:00 Uhr 🔘 Alle Urkunden an den Vertretungstagen von: C Urkundsnummer von: bis: 09.07.2014 um: 00:00 Uhr bis: Vorgänger: M 392/14 Keine Beurkundungen cht Notar) 🔲 Amt übernommen vom letzten Vertrel

Der Ausdruck sieht sodann wie folgt aus:

|     | Amt übernommen: Notarassessor Dr. Donald Duck Musterstadt, den 09.07.2014 |             |                                    |                                                                                                    |                  |
|-----|---------------------------------------------------------------------------|-------------|------------------------------------|----------------------------------------------------------------------------------------------------|------------------|
|     |                                                                           |             |                                    |                                                                                                    |                  |
|     | Amt ü                                                                     | ibernommen: | Max Mustermann Musterstadt, den 10 | .07.2014                                                                                                    |                  |
| 393 |                                                                           | 10.07.      | Geschäftsstelle                    | Mickey Mouse (01.03.1954) und Minny Mouse (geb. Maus)<br>(01.01.1957), Mausallee 11, 11123 Entenhausen<br>Prof. Dr. Indiana Goof (17.07.1967) und Gustav Gans (10.08.1950) | Erbscheinsantrag |

# 6. der Notarvertreter übergibt sein Amt nicht an den Notar, sondern direkt an den nächsten Notarvertreter:

Beispiel: Am 7. und 8.7. war der Assessor Max Vertreter im Amt, ab dem 9.7. hat Herr Dr. Duck das Amt übernommen.

| von        | bis        | Urk  | Vertreter                     |
|------------|------------|------|-------------------------------|
| 07.07.2014 | 09.07.2014 | Alle | Assessor Max Vertreter        |
| 09.07.2014 | 11.07.2014 | Alle | Notarassessor Dr. Donald Duck |

Bei Daten der Vertretung setzen Sie in diesem Fall bitte den Haken "Amt übernommen vom letzten Vertreter (nicht Notar)".

| Daten der Vertretung:<br>Vertreter: Notarassessor Dr. Donald Duck                                                                   | Neuer Vertreter                                                                                                    |
|----------------------------------------------------------------------------------------------------|----------------------------------------------------------------------------------------------------|
| Die Vertretung erfolgte in folgendem Zeitraum:<br>von: 09.07.2014 > um: > Uhr<br>bis: 11.07.2014 > um: > Uhr<br>Abbrechen Speichern | In dieser Zeit erfolgten folgende Beurkundungen:   Alle Urkunden an den Vertretungstagen  Urkundsnummer von:  Keine Beurkundungen Vorgänger:  Ant übernommen vom letzten Vertreter (nicht Notar) |

#### Der Ausdruck sieht sodann wie folgt aus:

| Amt übernommen: Assessor Max Vertreter Musterstadt, den 07.07.2014        |        |                 |                                                                                    |                                    |  |  |  |
|---------------------------------------------------------------------------|--------|-----------------|------------------------------------------------------------------------------------|------------------------------------|--|--|--|
| 391                                                                       | 07.07. | Geschäftsstelle | Dagobert Duck (geb. Hugo) (01.01.1937), Geldspeicherstraße 1,<br>11123 Entenhausen | Patientenverfügung (Beurkundung)   |  |  |  |
| 392                                                                       | 07.07. | Geschäftsstelle | Dagobert Duok (geb. Hugo) (01.01.1937), Geldspeicherstraße 1,<br>11123 Entenhausen | Einseitige Erklärung (Beurkundung) |  |  |  |
| Amt übernommen: Notarassessor Dr. Donald Duck Musterstadt, den 09.07.2014 |        |                 |                                                                                    |                                    |  |  |  |
| 393                                                                       | 10.07. | Geschäftsstelle | Mickey Mouse (01.03.1954) und Minny Mouse (geb. Maus)                              | Erbscheinsantrag                   |  |  |  |

### IV. Formulierung des Notarvertretervermerks

- 1. Standardmäßig erscheint beim Ausdruck der Urkundenrolle die Formulierung "Amt übernommen…", danach erfolgt entweder die Angabe des Vertreters oder des Notars, je nachdem ob Beginn oder Ende des Vertretungszeitraums angezeigt wird.
- 2. Wenn in Ihrem Notariat eine andere Formulierung gewünscht wird, gehen Sie bitte wie folgt vor:

Öffnen Sie unter dem Roten Fragezeichen den Reiter "Systemtexte". Wählen Sie sodann eine der Optionen "Urkundenrolle: Beginn einer Vertretung", "Urkundenrolle: Ende einer Vertretung" bzw. "Urkundenrolle: Wechsel von Vertreter 1 auf Vertreter 2" aus.

Über den Button "Neu" kann ein individueller Text unter Verwendung der nachstehenden Platzhalter verfasst werden:

| Notar/in - oder Vertreter/in (auch Notariatsverwalter, wenn dies in der<br>ntkey.ini entsprechend vermerkt ist) |  |  |  |  |
|----------------------------------------------------------------------------------------------------|--|--|--|--|
| Anrede Nominativ, also Herr/Frau                                                                                |  |  |  |  |
| IredeA]         Andrede Akkusativ, also Herrn/Frau                                                              |  |  |  |  |
| wie z. B. Doktor = Dr.                                                                                          |  |  |  |  |
| Berufsbezeichnung (hier erscheint der Eintrag auf der Karteikarte)                                              |  |  |  |  |
| Rufname                                                                                                    |  |  |  |  |
| Vorname                                                                                                    |  |  |  |  |
| Nachname                                                                                                    |  |  |  |  |
| Ort des Notariats                                                                                               |  |  |  |  |
| Datum des Wechsels                                                                                              |  |  |  |  |
| Uhrzeit                                                                                                    |  |  |  |  |
| Beginn bzw. Ende der Unterschrift (nur wenn gewünscht - ist nicht mehr erforderlich)                            |  |  |  |  |
|                                                                                                    |  |  |  |  |

Aus z. B. "Das Amt wurde am [Datum] um [Uhr] Uhr [AnredeA] [RName] [NName] als [Amtsbez] übergeben." wird im Ausdruck der Urkundenrolle:

| Das Amt wurde am 03.07.2012 um Uhr Herm Notarassessor Vertretermann als Vertreter übergeben. |  |  |  |  |  |  |  |
|----------------------------------------------------------------------------------------------|--|--|--|--|--|--|--|
|                                                                                              |  |  |  |  |  |  |  |

Bei der Gestaltung des Vermerks für den eventuellen Wechsel und das Ende des Notarvertreterzeitraums ist ebenso zu verfahren.

3. Seit Änderung der Dienstordnung im Jahr 2007 ist eine Unterschrift des Notars bzw. des Notarvertreters bei den Vermerken in der Urkundenrolle nicht mehr erforderlich. Sofern jedoch in Ihrem Notariat weiterhin eine Unterschrift bei den Vermerken erfolgen soll, kann diese wie folgt wieder aktiviert werden: Öffnen Sie unter dem Roten Fragezeichen den Reiter "Grundeinstellungen" und entfernen Sie den Haken bei der Nummer (17) Vertretervermerk in der Urkundenrolle ohne Unterschrift. Sodann können die Vertretervermerke in der Urkundenrolle wieder unterschrieben werden.

Für die Beantwortung von Rückfragen steht Ihnen unser Support-Team selbstverständlich gerne zur Verfügung.

#### Ihr ProNotar-Support

Hotline ProNotar: 0800 9597299 E-Mail: support@ProNotar.de Homepage: www.pronotar.de

Andreas Krauß Hard- und Softwareservice GmbH Grub 91, 94539 Grafling Geschäftsführer: Dipl.-Ing. (TU) Andreas Krauß Amtsgericht Deggendorf, HRB 1926